## View Transfer Credit Report

1. In the **Academics** section of your Student Center, select **Transfer Credit: Report** from the drop-down menu. Click the double arrow button .

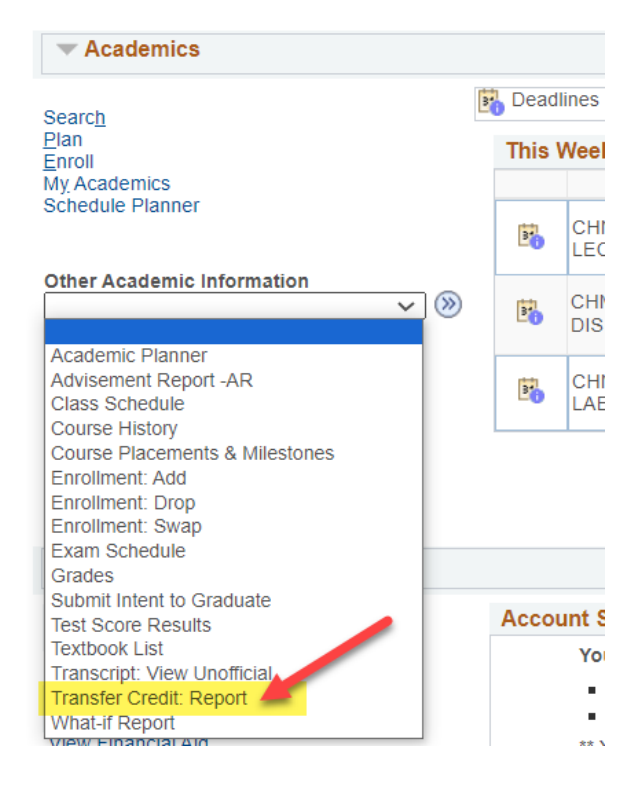

- 2. View your report.
  - a. The below example shows credits transferred in from University of Wisconsin-Milwaukee and Carthage College under the **Course Credits** section.
    - i. Grades that start with T are transfer grades.
    - ii. Incoming Course is the course name/number from your prior school.
    - iii. The **Equivalent Course** is the name of which UWL course will be awarded. If the course is labeled GEL, that is a general, non-departmental elective. If the course has a subject code followed by 0's (e.g. ECO 000C), the course is an elective in that particular subject/department.
  - b. The below example shows no test credits, such as departmental exam credit, AP, IB, or CLEP. If you had any of these credits it would be in the **Test Credit**s section.
  - c. The below example shows no other kinds of transfer credits, such as retroactive credit. If you had any of these credits, they would be in the **Other Credits** section.

## Course Credits

| Model Nbr 1 Posted                  |                         |                |                |                      |                 |                            |       |  |  |
|-------------------------------------|-------------------------|----------------|----------------|----------------------|-----------------|----------------------------|-------|--|--|
| Institution                         | ustitution UW-La Crosse |                |                | Credit Source Type   |                 | External                   |       |  |  |
| Career                              | Undergraduate           |                |                | Source Institution U |                 | niv of Wisconsin-Milwaukee |       |  |  |
| Program College of Science & Health |                         |                |                |                      |                 |                            |       |  |  |
| Transfer<br>Term                    | Incoming Course         | Units<br>Taken | Grade<br>Input | Status               | Equivalent Cour | se Units                   | Grade |  |  |
| Fall 2021                           | UWX CM101               | 3.00           | TIP            | Posted               | CST 110         | 3.000                      | TB+   |  |  |
| Fall 2021                           | UWX GE170               | 4.00           | TIP            | Posted               | GEO 000A        | 4.000                      | ТВ    |  |  |
| Fall 2021                           | UWX MU278               | 3.00           | TIP            | Posted               | MUS 000Y        | 3.000                      | ТВ    |  |  |

| Mode                 | el Nbr 2 Post                       | ed             |                |                    |                 |                  |       |  |  |
|----------------------|-------------------------------------|----------------|----------------|--------------------|-----------------|------------------|-------|--|--|
| Institution          | nstitution UW-La Crosse             |                |                | Credit Sou         | rce Type E      | External         |       |  |  |
| Career Undergraduate |                                     |                |                | Source Institution |                 | Carthage College |       |  |  |
| Program              | Program College of Science & Health |                |                |                    |                 |                  |       |  |  |
| Transfer<br>Term     | Incoming Course                     | Units<br>Taken | Grade<br>Input | Status             | Equivalent Cour | se Units         | Grade |  |  |
| Fall 2021            | ECN 1010                            | 4.00           | TD-            | Posted             | ECO 110         | 4.000            | TD-   |  |  |
| Fall 2021            | COR 1100                            | 4.00           | TC+            | Posted             | GEL 000E        | 4.000            | TC+   |  |  |

## Test Credits

No test credits found.

## Other Credits

No other credits found.